### arquitecturaibm

En este post vamos a ver como configurar un servicio rest en el Ajax Proxy de Portal 8.5

- 1. Descargar el archivo [proxy-config.xml]
- 2. Configurar nuestro servicio en el archivo [proxy-config.xml]
- 3. Subir el archivo [*proxy-config.xml*] a una carpeta propia dentro de Portal 8.5 Example: [/*opt/IBM/WebSphere/wp\_profile/ibmperu/*] y el archivo quedaría aquí: [/*opt/IBM/WebSphere/wp\_profile/ibmperu/proxy-config.xml*]
- 4. Ejecutar el ConfigEngine.sh(Linux) o ConfigEngine.bat(Linux)
- 5. Reiniciar Portal

\_1. En **IBM WebSphere Portal 8.5**, ingresar vía **WinSCP** a la ruta y descargar el archivo [/opt/IBM/WebSphere/wp\_profile/config/cells/**redhat01Cell**/applications/AJAX Proxy Configuration.ear/deployments/AJAX Proxy Configuration/wp.proxy.config.war/WEB-INF/**proxy-config.xml**]

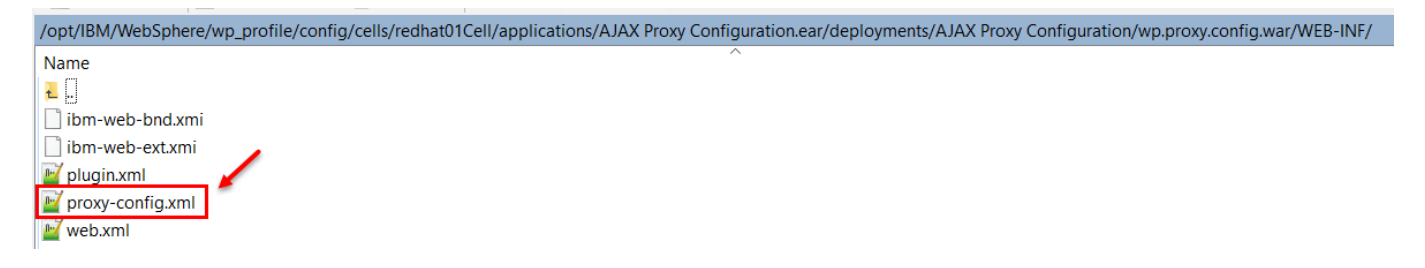

\_2. Configuramos el servicio rest en

Yo dispongo de un servicio rest:

[https://arquitecturaibm.com/demos/rest/rest\_get\_example\_wps85.php] y al acceder por GET devuelve lo siguiente

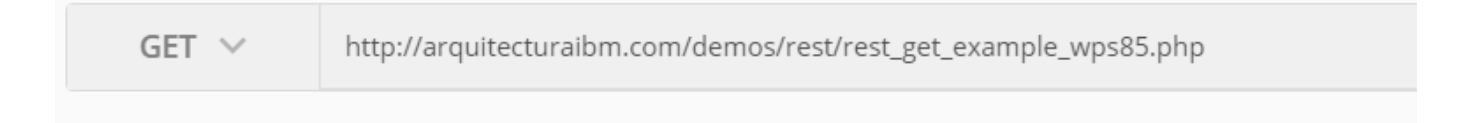

| 1 - | {                               |
|-----|---------------------------------|
| 2   | "wps_username": "jupari-2018",  |
| 3   | "wps_password": "limaperu-2018" |
| 4   | }                               |

Editar el archivo [**proxy-config.xml**] y solo agregamos lo resaltado en amarillo, debería quedar así. Igual adjunto el xml (<u>proxy-config-custom.zip</u>)

```
<?xml version="1.0" encoding="UTF-8"?>
<mapping contextpath="/proxy" url="*" name="proxy"/>
   <mapping contextpath="/myproxy" url="*" name="myproxy"/>
   <mapping contextpath="/common_proxy" url="*" name="common"/>
   <mapping contextpath="/cmis_proxy" url="*" name="cmis" />
   <policy url="http://www.ibm.com/*" name="ibm1">
       <actions>
          <method>GET</method>
       </actions>
   </policy>
   <policy url="http://www-03.ibm.com/*" name="ibm2">
       <actions>
          <method>GET</method>
       </actions>
   </policy>
   <policy url="http://www.redbooks.ibm.com/*" name="redbooks">
       <actions>
          <method>GET</method>
       </actions>
   </policy>
   <policy url="http://arquitecturaibm.com/*" name="arquitecturaibm rest get">
       <actions>
           <method>GET</method>
       </actions>
   </policy>
   <policy url="{$default_ltpa_policy}" name="default_ltpa">
       <actions>
          <method>GET</method>
          <method>HEAD</method>
       </actions>
       <cookie-rule name="ltpa">
           <cookie>{$token.ltpa.name}</cookie>
           <cookie>{$token.ltpa2.name}</cookie>
       </cookie-rule>
   </policy>
   <policy url="{$default_policy}" name="default">
       <actions>
          <method>GET</method>
          <method>HEAD</method>
       </actions>
   </policy>
                                     . . . . .
               . . . .
                        . .
                                                                         - -
                                                                                 - -
```

\_3. Subir el archivo a [/opt/IBM/WebSphere/wp\_profile/ibmperu] y debería quedar así

| /opt/IBM/WebSphere/wp_profile/ibmperu/ |
|----------------------------------------|
| Name<br>L.<br>proxy-config.xml         |

\_4. Ahora ejecutar el comando

cd /wp\_profile/ConfigEngine/

./ConfigEngine.sh -DWasPassword=wpsadmin -DPortalAdminPwd=wpsadmin checkin-wp-

proxy-config -DProxyConfigFileName=/opt/IBM/WebSphere/wp\_profile/ibmperu/proxy-config.xml

- \_5. Reiniciar Portal
- \_6. Probando

Usuarios anonimos http://192.168.227.144:10039/wps/proxy/http/arquitecturaibm.com/demos/rest/rest\_ge t\_example\_wps85.php

Usuarios autenticados http://192.168.227.144:10039/wps/myproxy/http/arquitecturaibm.com/demos/rest/rest\_ get\_example\_wps85.php

### **Escenario 1:**

Tenemos un Script Portlet que quiere consumir directamente el servicio rest apuntando a [https://arquitecturaibm.com/demos/rest/rest\_get\_example\_wps85.php], al querer consumir le saldrá un error de cross-origin

```
$.ajax({
    url: "http://arquitecturaibm.com/demos/rest/rest_get_example_wps85.php",
    type: 'GET',
    success: function(res) {
        console.log(res);
    }
});

Failed to load <u>http://arquitecturaibm.com/demos/rest/rest_get_example_wps85.php</u>: No 'Access-Control-Allow-Origin' header is
    present on the requested resource. Origin 'http://192.168.227.144:10039' is therefore not allowed access.
```

La primera alternativa de solución sería poner en el header del servicio rest lo siguiente [header('Access-Control-Allow-Origin: \*');] y con eso ya no tendríamos temas de cross-origin. Pero lamentablemente cuando no tenemos control del servicio rest no podremos hacer nada.

La mejor alternativa es configurar el servicio en el proxy de Portal como lo hemos hecho y tendríamos este codigo

```
$.ajax({
    url: "http://192.168.227.144:10039/wps/myproxy/http/arquitecturaibm.com/demos/rest/rest_get_example_wps85.php",
    type: 'GET',
    success: function(res) {
        console.log(res);
    }
));

V {wps_username: "jupari-2018", wps_password: "limaperu-2018"}

wps_password: "limaperu-2018"

wps_username: "jupari-2018"
```

## ¿Qué más con el Ajax Proxy de Portal 8.5?

- 1. Podemos configurar http-basic vía credential-vault de Portal
- 2. Podemos configurar HTTPS
- 3. Podemos configurar Cookies
- 4. Podemos configurar GET, POST, HEAD, DELETE, PUT
- 5. Podemos configurar meta-data
- 6. Podemos configurar el mime-type de comunicación

### **Fuentes**

- https://www.ibm.com/support/knowledgecenter/en/SS6KJL\_8.5.0/FEB/in\_portlet\_before \_you\_install\_feb\_portlet.html
- https://portal2portal.blogspot.pe/2013/01/testing-ajax-proxy-in-websphere.html
- http://portalkrishna.blogspot.pe/2014/10/configuring-ajax-proxy-in-websphere.html
- https://www.youtube.com/watch?v=3vUjvVZupxs

# Julio Pari (IT Architect IBM)

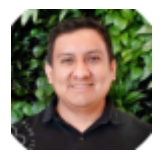

Si te ha interesado este artículo y deseas un apoyo o asesoría en algún requerimiento, envíame un mensaje a: (info@juliopari.com) o sino a través de Linkedin: https://www.linkedin.com/in/juliopari/